# PeopleSoft (version 9.1): Introduction to the Query Tool

## Introduction

This training material introduces you to some of the basic functions of the PeopleSoft (PS) Query tool as they are used at the University of Delaware (UD). The Query tool is an end-user reporting tool, which allows you to extract precise information using visual representations of your PS database—without writing Structured Query Language (SQL) statements. The Query tool can be used to do the following:

- display data in a grid (using a Preview tab),
- preview query data within Query Manager and Query Viewer, displaying the result set in a grid for review, and
- download query results to an Excel spreadsheet.

# **Training Objectives**

This training material was designed using a desktop computer running Windows XP (operating system) and using the Internet Explorer (version 6.0.2) browser. If you are using a different type of computer, operating system, or browser, some of the screen graphics may appear slightly different than those printed here. However, the function of the screen (page) should remain the same.

After you complete the exercises in this training material, you should be able to do the following:

- Navigate to the Query Manager Search page
- Understand the differences between a private and a public query
- Find and run existing queries
- Create and save new queries
  - o identify the two primary tables for reporting
  - o identify the criteria that should always be used in queries
- Preview query results
- Set criteria for data selection using
  - o criteria components
  - o boolean expressions
- Use prompts with a query
- Select data from multiple tables
- Use aggregate functions (defined by PS as "Having" criteria)
- Use the following expressions
  - numerical manipulation
  - o substring
  - concatenate (combine fields into one)
  - decode ("if")
- Run query results to Excel
- Use the Query Viewer

# Conventions

The following conventions are used throughout the exercises in this material:

| Item                        | Convention                                        |
|-----------------------------|---------------------------------------------------|
| Text the reader should type | Courier, bold, 10 point font                      |
| Keyboard key names          | Bold, Uppercase text (e.g., the <b>ENTER</b> key) |
| Menu titles                 | Bold, mixed-case letters                          |
| Window titles               | Bold, mixed-case letters                          |

# **Table of Contents**

| Navigating to the Query Manager Search Page                                               | 5  |
|-------------------------------------------------------------------------------------------|----|
| Exercise 1—How to Navigate to the Query Manager Search Page                               |    |
| Understanding Public and Private Queries                                                  | 7  |
| Terms and Buttons Used with the Query Tool                                                | 8  |
| Finding All Existing Queries<br>Exercise 2—How to Find All Existing Queries               | 8  |
| Finding and Running an Existing Query<br>Exercise 3—How to Find and Run an Existing Query | 9  |
| Creating a New Query<br>Exercise 4—How to Create a New Query                              | 12 |
| Pages Used to Create a Query                                                              | 17 |
| Adding New Criteria to a Field in a Query                                                 | 18 |
| Exercise 5—How to Add New Criteria to a Field in a Query                                  |    |
| Adding a New Field to a Query                                                             | 20 |
| Exercise 6—How to Add a New Field to a Query                                              |    |
| Using Other Condition Types                                                               | 22 |
| Exercise 7—How to Use Other Condition Types                                               |    |
| Using Wildcards                                                                           | 25 |
| Exercise 8—How to Use a Wildcard                                                          |    |
| Using Logical Operators to Related Multiple Criteria                                      |    |
| Exercise 9—How to Change Relations between Multiple Criteria                              |    |
| Using a Prompt                                                                            |    |
| Exercise 10—How to Run an Existing Query That Uses a Prompt                               |    |
| Exercise 11—How to Insert a Prompt into a Query                                           |    |
| Joining Tables                                                                            |    |
| Exercise 12—How to Join Tables                                                            |    |
| —Adding Criteria for SET ID                                                               |    |
| -Changing a Column Label                                                                  |    |
| Reordering Fields                                                                         |    |
|                                                                                           |    |

## Aggregate Functions and Having Criteria .....

Exercise 14—How to Use Aggregate Functions, Part 1 (Sum) Exercise 15—How to Use Aggregate Functions, Part 2 (Count)

Using PS "Having" Criteria Exercise 16—How to Use Having Criteria

| Defining Expressions                                                            |    |  |
|---------------------------------------------------------------------------------|----|--|
| Exercise 17—How to Use Numerical Manipulation 55                                |    |  |
| Exercise 18—How to Use the Substring Expression                                 | 61 |  |
| Exercise 19—How to Concatenate Fields 66                                        |    |  |
| Exercise 20—How to Use Decode                                                   | 71 |  |
| Running Query Results to Excel<br>Exercise 21—How to Run Query Results to Excel |    |  |
| Using the Query Viewer                                                          |    |  |
| Appendix—Terms and Buttons Used with Fields                                     |    |  |

## Navigating to the Query Manager Search Page

Before you can use the Query tool, you must know how to navigate to the **Query Manager Search** page.

## Exercise 1—How to Navigate to the Query Manager Search Page

**Note**: We recommend you use the Internet Explorer or Firefox. Currently, PS works best with these browsers.

- 1. Open the Internet Explorer web browser.
- 2. To access the PS program, type the following URL in the browser's Address field:

www.udel.edu/financials or www/udel.edu/firpt

3. Press ENTER.

You should see this log-in page:

| Select a Lang<br>English<br>Dansk                                                                       |                                                                                                    |
|----------------------------------------------------------------------------------------------------|----------------------------------------------------------------------------------------------------|
| Hrancals<br>Italiano<br>Nederlands<br>Polski<br>Suomi<br>Čeština<br>한국어<br>Thu<br>Sign In<br>UK English | juage:<br><u>Español</u><br><u>Deutsch</u><br><u>Français du Canada</u><br><u>Maqvar</u><br><u>Norsk</u><br><u>Portuquês</u><br><u>Svenska</u><br>日本語<br><u>Русский</u><br>简体中文 |

**Note**: Use your User ID and Password that you normally use to logon to the UD Financial System. It is usually your UDelNet ID and password.

- 4. Type your **User ID** in the appropriate field.
- 5. Type your **Password** in the appropriate field.
- 6. Click Sign In. You should see a page similar to the following:

UD Financial System (PS version 9.1): Introduction to the Query Tool

| RACLE                                                                                                    |  | Home  | Worklist | Add to Eavorites | Sia |
|----------------------------------------------------------------------------------------------------|--|-------|----------|------------------|-----|
| tes Main Menu                                                                                                    |  | Inome | TOTAIS   |                  |     |
| nalize <u>Content</u>   <u>Layout</u>                                                                                                    |  |       |          |                  | He  |
| าน                                                                                                    |  |       |          |                  |     |
| ID Processes<br>ervices Procurement<br>CM Integrations<br>interprise Components<br>Vorklist<br>ree Manager<br>Reporting Tools<br>reople Tools<br>My Personalizations |  |       |          |                  |     |

On the left-hand side of the page you will see the **Menu** box, which lists the options you can access.

- 7. In the **Menu** box, click **Reporting Tools**.
- Under Query listed under Reporting Tools. You should now see the following options in the options: Query Manager – you can run an existing query, create a new query, or modify an existing query Query Viewer – you can run an existing query Schedule Query – setup a query to run on a certain date/time

| Reporting Tools                                      |                                                                                                    |                                                                                                    |
|------------------------------------------------------|----------------------------------------------------------------------------------------------------|----------------------------------------------------------------------------------------------------|
| Reporting Tools                                      |                                                                                                    |                                                                                                    |
| Run, create, and manage queries and nVision reports. |                                                                                                    |                                                                                                    |
| Review report list.                                  | Query<br>Extract information using visual representations<br>of your PS database.<br>Query Manager<br>Cuery Viewer<br>Schedule Query | PS/nVision     Design and create MS Excel spreadsheet     reports on PeopleSoft data.     Define Report Book     Register Drilldown Layout     Define Report Request     Define Scope |

9. Click Query Manager from the options listed under Query.

You should see the Query Manager Search page, which should look similar to the following:

| Query Manager         Enter any information you have and click Search. Leave fields blank for a list of all values.         Find an Existing Query   Create New Query         *Search By:       Query Name         Search       Advanced Search | The two choices are:<br><b>Find an Existing Query</b> (defau<br>use link to modify or run a que<br><b>Create New Query</b> – use link<br>write a query from scratch | ult) –<br>iery<br>to |
|----------------------------------------------------------------------------------------------------|----------------------------------------------------------------------------------------------------|----------------------|
| Find an Existing Query   Create New Query                                                                                                    |                                                                                                    |                      |

#### --End of Exercise--

## **Understanding Public and Private Queries**

Before using the Query tool, you should understand the differences between a *public* query and a *private* query. The following items are a list of the most important differences:

- A *public* query may be used by anyone.
- Only the individual who created it may use a *private* query.
- If you use a public query created by someone else—and make any modifications to it—you must leave the public query in its original form and save the modified version as your query. Use the **Save As** link to do this.

- Always save your version of a public query with a unique name. We recommend using the creator's initials as the first three letters of the query name.
- Before creating a public query, review all public queries to confirm that your initials do not duplicate the first three letters of an existing query. If your initials are already being used, select a new, unique combination of letters to use for the first three characters of the query's name.
- If you create a public query, consider making a private copy with a unique name for yourself. Therefore, if someone mistakenly changes a public query you created, you still have a copy of the original query.
- When you search for queries from the **Query Manager Search** page, PS automatically lists all private queries you created—*only you* will see these. Public queries are listed after private queries.
- If you run a public query and do not receive results, you may not have authorization to some of the data used in that query.

**Note**: The following table of definitions is based on information from the PS PeopleBooks online documentation. This information is included here for reference.

## Terms and Buttons Used with the Query Tool

| Term or Button                                                   | Action                                                      |  |  |  |  |  |
|------------------------------------------------------------------|-------------------------------------------------------------|--|--|--|--|--|
| Add Record                                                       | Click this link to access the Query page, where you can add |  |  |  |  |  |
|                                                                  | fields to the query content or additional records.          |  |  |  |  |  |
| Col (column)                                                     | Current column number for each field listed.                |  |  |  |  |  |
| Query Name                                                       | New Unsaved Query appears in this read-only field until you |  |  |  |  |  |
|                                                                  | change it on the Properties page. This field appears on all |  |  |  |  |  |
|                                                                  | Create New Query pages.                                     |  |  |  |  |  |
| Record.Fieldname                                                 | Record alias and name for each field listed.                |  |  |  |  |  |
| Click the Delete button to delete the associated                 |                                                             |  |  |  |  |  |
| Delete hutton the query. A confirmation message appears. Click t |                                                             |  |  |  |  |  |
|                                                                  | button to proceed with the deletion. Click the No button to |  |  |  |  |  |
|                                                                  | cancel the deletion.                                        |  |  |  |  |  |
|                                                                  | Click the Use as Criteria button to open the Criteria page, |  |  |  |  |  |
| Use as criteria button                                           | where you can add criteria for the selected field.          |  |  |  |  |  |

## Finding All Existing Queries

#### **Exercise 2—How to Find All Existing Queries**

 If necessary, navigate to the Query Manager Search page (see instructions in exercise number 1). If you are already working within the Query tool, you can simply click Query Manager in the Navigation Bar at the top of the page. You should see Find an Existing Query page:

| Query Manager                                                                                 |  |  |  |  |  |
|-----------------------------------------------------------------------------------------------|--|--|--|--|--|
| Enter any information you have and click Search. Leave fields blank for a list of all values. |  |  |  |  |  |
| Find an Existing Query   Create New Query                                                     |  |  |  |  |  |
| *Search By: Query Name v begins with Search Advanced Search                                   |  |  |  |  |  |
| Find an Existing Query   Create New Query                                                     |  |  |  |  |  |

2. To see ALL available queries, leave the begins with field empty. Click Search.

| This will return a list of queries in the <b>Search Results</b> :                                                                                                    |                                |                                                                                                    | <u>Owner</u> column: |              |                                       |                |                 |               |                        |  |
|----------------------------------------------------------------------------------------------------|--------------------------------|----------------------------------------------------------------------------------------------------|----------------------|--------------|---------------------------------------|----------------|-----------------|---------------|------------------------|--|
| Query Manager         Enter any information you have and click Search. Leave fields blank for a list of all values.         Find an Existing Query   Create New Query         *Search By:       Query Name         V       begins with         Search       Advanced Search         Search Results       Too many items met your search criteria. Only the first 300 if         *Folder View:       - All Folders |                                | <ul> <li>Your Private queries (if any) display alphabetically at the top</li> <li>Public queries display next alphabetically</li> <li>Select column – use checkbox with the Action box to Add to Favorites, Delete. Rename, etc.</li> <li>Descr column – description of the queries</li> </ul> |                      |              | lisplay<br>h the<br>elete.<br>e query |                |                 |               |                        |  |
| Ch                                                                                                    | Uncheck All                    |                                                                                                    | *Acti                | on: Delete S | Selecte                               | d 🗸            | Go              |               |                        |  |
| Query                                                                                                    | ,                              |                                                                                                    |                      | Customize    | Find 1                                | /iew 100       | <u>الا ا</u> 🖻  | Firs          | t 🚺 1-30 of 293 🕨 Last |  |
| Select                                                                                                    | Query Name                     | <u>Descr</u>                                                                                                    | <u>Owner</u>         | Folder       | <u>Edit</u>                           | Run to<br>HTML | Run to<br>Excel | Run to<br>XML | <u>Schedule</u>        |  |
|                                                                                                    | ATF_TRIAL_BAL_EBL              |                                                                                                    | Private              |              | <u>Edit</u>                           | <u>HTML</u>    | Excel           | <u>XML</u>    | Schedule               |  |
|                                                                                                    | EBL_EE_NAMES                   | Employee Names and Empl                                                                                                    | Private              |              | <u>Edit</u>                           | <u>HTML</u>    | Excel           | <u>XML</u>    | Schedule               |  |
|                                                                                                    | EBL_EZQ_TRANS_ALL_QUERY        | Transactions from all<br>ledgers                                                                                                    | Private              |              | <u>Edit</u>                           | <u>HTML</u>    | Excel           | <u>XML</u>    | Schedule               |  |
|                                                                                                    | EBL_TRANS_TAGS                 |                                                                                                    | Private              |              | <u>Edit</u>                           | <u>HTML</u>    | Excel           | <u>XML</u>    | Schedule               |  |
|                                                                                                    | EZ_TRANS_NONBUDPURPNOPO        | Non Budget Trans No PO<br>Purp                                                                                                    | Private              |              | <u>Edit</u>                           | <u>HTML</u>    | Excel           | <u>XML</u>    | Schedule               |  |
|                                                                                                    | 1743SC_PTD_TRAN_DETAIL_ALL_YRS | All trans for date range-Purp                                                                                                    | Public               |              | <u>Edit</u>                           | <u>HTML</u>    | Excel           | <u>XML</u>    | Schedule               |  |
|                                                                                                    | 1743SC_TRAN_DETAIL_ALL_MULTI_Y | All trans for date range-Purp                                                                                                    | Public               |              | <u>Edit</u>                           | <u>HTML</u>    | Excel           | XML           | Schedule               |  |
|                                                                                                    | 1743UD_PTD_TRAN_DETAIL_ALL_YRS | All trans for date range-Purp                                                                                                    | Public               |              | <u>Edit</u>                           | <u>HTML</u>    | Excel           | XML           | Schedule               |  |
|                                                                                                    | 1743UD_TRAN_DETAIL_ALL_MULTI_Y | All trans for date range-Purp                                                                                                    | Public               |              | <u>Edit</u>                           | <u>HTML</u>    | Excel           | XML           | Schedule               |  |
|                                                                                                    | 1743_BALANCES                  | Balances for Funds Like 1                                                                                                    | Public               |              | Edit                                  | HTML           | Excel           | XML           | Schedule               |  |

Click on any of the column headings to sort the list by the heading. (first click A to Z, second click Z to A).

Note: If too many items are produced from a query search, only the first 300 results are displayed.

--End of Exercise—

# Finding and Running an Existing Query

Exercise 3—How to Find and Run an Existing Query

1. If necessary, navigate to the **Query Manager Search** page (see instructions in exercise number 1). If you are already working within the **Query** tool, you can simply click **Query Manager** in the **Navigation Bar** at the top of the page. You should see the following:

| Query Manager                                                                                 |  |  |  |  |
|-----------------------------------------------------------------------------------------------|--|--|--|--|
| Enter any information you have and click Search. Leave fields blank for a list of all values. |  |  |  |  |
| Find an Existing Query   Create New Query                                                     |  |  |  |  |
| *Search By: Query Name V begins with                                                          |  |  |  |  |
| Search Advanced Search                                                                        |  |  |  |  |
|                                                                                               |  |  |  |  |
| Find an Existing Query   Create New Query                                                     |  |  |  |  |

2. The default for this page is Find an Existing Query, no need to click the link

**Note**: Before you create a new query, search for your initials to confirm that they are unique to the database. Type your initials in the **begins with** field and then click **Search**. If you do not receive any results, you can use your initials. If you receive results, you will need to create a unique 3-character beginning for the name of your query.

- 3. To find a specific query, type the first few letters of the name of the query in the **Search For** field. This field is not case-sensitive. For this exercise, in the **Search For** field, type the letters: **ebl**
- 4. Click **Search**. You should see the following Search Results:

| Query   | / Manager                                                                                     |                                  |         |           |             |                |                 |               |                        |  |
|---------|-----------------------------------------------------------------------------------------------|----------------------------------|---------|-----------|-------------|----------------|-----------------|---------------|------------------------|--|
| Enter a | Inter any information you have and click Search. Leave fields blank for a list of all values. |                                  |         |           |             |                |                 |               |                        |  |
|         | Find an Existing Query   Create New Query                                                     |                                  |         |           |             |                |                 |               |                        |  |
|         | *Search By: Query Name                                                                        | begins with EBI                  | -       |           |             |                |                 |               |                        |  |
| S       | earch Advanced Search                                                                         |                                  |         |           |             |                |                 |               |                        |  |
|         |                                                                                               |                                  |         |           |             |                |                 |               |                        |  |
| Sear    | ch Results                                                                                    |                                  |         |           |             |                |                 |               |                        |  |
|         | *Folder View: All Folders                                                                     | $\checkmark$                     |         |           |             |                |                 |               |                        |  |
| C       | heck All Uncheck All                                                                          |                                  | *Actio  | n: Choose | )           | ~              | Go              |               |                        |  |
| Quer    | y                                                                                             |                                  |         | Customize | l Find I    | View All       | <u>ا</u> ر ا    | Firs          | st 🚺 1-30 of 36 🕨 Last |  |
| Selec   | t Query Name                                                                                  | Descr                            | Owner   | Folder    | Edit        | Run to<br>HTML | Run to<br>Excel | Run to<br>XML | Schedule               |  |
|         | EBL_EE_NAMES                                                                                  | Employee Names and Empl<br>IDs   | Private |           | <u>Edit</u> | <u>HTML</u>    | <u>Excel</u>    | <u>XML</u>    | Schedule               |  |
|         | EBL_EZQ_TRANS_ALL_QUERY                                                                       | Transactions from all ledgers    | Private |           | <u>Edit</u> | <u>HTML</u>    | Excel           | <u>XML</u>    | Schedule               |  |
|         | EBL_TRANS_TAGS                                                                                |                                  | Private |           | <u>Edit</u> | <u>HTML</u>    | Excel           | <u>XML</u>    | Schedule               |  |
|         | EBL_AAA_TRAINING                                                                              | Query Training                   | Public  | (         | <u>Edit</u> | HTML           | Excel           | <u>XML</u>    | Schedule               |  |
|         | EBL_ACCOUNTS_ACTIVE                                                                           |                                  | Public  |           | <u>Edit</u> | <u>HTML</u>    | Excel           | <u>XML</u>    | Schedule               |  |
|         | EBL_ACCOUNTS_ACTIVE_EXP_REV                                                                   |                                  | Public  |           | <u>Edit</u> | <u>HTML</u>    | Excel           | <u>XML</u>    | Schedule               |  |
|         | EBL_ACCTPURPCONVERSION                                                                        | enter dept acronym or<br>deptID  | Public  |           | <u>Edit</u> | <u>HTML</u>    | Excel           | <u>XML</u>    | Schedule               |  |
|         | EBL_COA_ROW_BY_PURPOSE                                                                        | find approver, viewer, rpt distr | Public  |           | <u>Edit</u> | <u>HTML</u>    | Excel           | <u>XML</u>    | Schedule               |  |
|         | EBL_COA_ROW_BY_PURP_MULTI                                                                     | find approver, viewer, rpt distr | Public  |           | <u>Edit</u> | <u>HTML</u>    | Excel           | <u>XML</u>    | Schedule               |  |
|         | EBL_EE_NAMES_IDS                                                                              | Employee Names and Empl          | Public  |           | <u>Edit</u> | <u>HTML</u>    | Excel           | <u>XML</u>    | Schedule               |  |

- 5. To view a query, click **Edit** on the row of the query you want to view.
- 6. For this exercise, click EBL\_AAA\_TRAINING. You should see the following:

| Records Query Expressions Prompts Fie                               | lds Criter | ia Having  | View SQL Run   |              |             |        |
|---------------------------------------------------------------------|------------|------------|----------------|--------------|-------------|--------|
| Query Name: EBL_AAA_TRAINING Description: Query Training Seed -     |            |            |                |              |             |        |
| View field properties, or use field as criteria in query statement. |            |            |                |              |             |        |
| Fields Customize   Find   View All   🔤   🛗 First 🚺 1-3 of 3 🖸 Last  |            |            |                |              |             |        |
| Col Record.Fieldname                                                | Format Ord | I XLAT Ag  | Heading Text   | Add Criteria | Edit Delete |        |
| 1 A.CHARTFIELD1 - Purpose                                           | Char10     |            | Purpose        | R.           | Edit –      |        |
| 2 A.EFF_STATUS - Status as of Effective Date                        | Char1      | Ν          | Status         | R.           | Edit –      |        |
| 3 A.DESCR - Description                                             | Char30     |            | Descr          | 94           | Edit –      |        |
| Save As New Query Preferences                                       | Properties | Publish as | Feed New Union |              | Return To S | Search |

Across the top of the page, you will see a row of tabs, each with a label (e.g., **Records**, **Query**, **Fields**, etc.). These pages contain additional information about the query you are viewing.

Below the tabs, you will see the name of the query in the **Query Name** field and the description of the query in the **Description** field.

**Note:** In the **Format** column (the second column), you will see each field described as **Char**, **Num**, or **SNm**. **Char** designates a character; **Num** or **SNm** designate a number. When you work with a query, take note of these designations because they are useful when you work with expressions such as numerical manipulation, substrings, concatenate, and decode.

| Records Query Expressions Prompts Fields Criteria Having View SQL Run |                                                                     |                     |                             |                  |                      |        |  |
|-----------------------------------------------------------------------|---------------------------------------------------------------------|---------------------|-----------------------------|------------------|----------------------|--------|--|
| Query Name: EBL_AAA_TRAINING Description: Query Training Seed -       |                                                                     |                     |                             |                  |                      |        |  |
| View field properties, or use field as criteria in query stater       | View field properties, or use field as criteria in query statement. |                     |                             |                  |                      |        |  |
| Fields                                                                |                                                                     | Custo               | omize   Find   View All   🖟 | 🛯 🔡 🛛 Fire       | st 🚺 1-3 of 3 🚺 Last |        |  |
| Col Record.Fieldname                                                  | Format Ord                                                          | XLAT Agg            | Heading Text                | Add Criteria     | Edit Delete          |        |  |
| 1 A.CHARTFIELD1 - Purpose                                             | Char10                                                              |                     | Purpose                     | 94               | Edit –               |        |  |
| 2 A.EFF_STATUS - Status as of Effective Date                          | Char1                                                               | Ν                   | Status                      | 9 <mark>4</mark> | Edit –               |        |  |
| 3 A.DESCR - Description                                               | Char30                                                              |                     | Descr                       | 9                | Edit –               |        |  |
| Save <u>Save As</u> <u>New Query</u> <u>Preferences</u>               | Properties                                                          | <u>Publish as F</u> | eed <u>New Union</u>        |                  | Return To            | Search |  |

- 7. To run the query, click the **Run** tab
- 8. When the processing is complete, your results should look like this:

| /iew A | II   Rerun Query   Download to E | Excel   Download to X | <u>(ML</u>                     | First 🔳 1-100 of 1105 🕑 Last |
|--------|----------------------------------|-----------------------|--------------------------------|------------------------------|
|        | Purpose                          | Status                | Descr                          |                              |
| 1      | MAST100000                       | A                     | Cost Share Purpose             |                              |
| 2      | MAST110000                       | А                     | CEOE DEANS OFC ADMIN           | Good habit                   |
| 3      | MAST112111                       | А                     | CEOE-LEWES HONORS DAY          |                              |
| 4      | MAST112112                       | А                     | CEOE GRADUATE SUPPORT          | Check the # of rows          |
| 5      | MAST112113                       | А                     | SMSP-LEWES INSTRUCTION SUPP    | returned. This helps         |
| 6      | MAST112114                       | А                     | EARTH OCEAN & ENVIRONMNT INSTR | you evaluate the             |
| 7      | MAST112115                       | А                     | SMSP SUPPORT                   | you evaluate the             |
| 8      | MAST112116                       | А                     | CEOE IT OPERATIONS             | validity of your results     |
| 9      | MAST112117                       | 1                     | (D) LEWES IT                   |                              |
| 10     | MAST112118                       | А                     | PHYSICAL OCEAN INSTRUCTION     |                              |
| 11     | MAST112119                       | А                     | LEWES MARINE BIO SCI INSTR     |                              |

--End of Exercise--

## **Creating a New Query**

Note: PS terminology for "table" is "record."

The basic steps to create a new query are the following:

- select the record on which to base the query
- add fields to the query content
- specify selection criteria
- format the query output
- run the query
- save the query

#### Exercise 4—How to Create a New Query

- 1. If necessary, navigate to the **Query Manager** (see instructions in exercise number 1). If you are already working within **Query**, click **Query Manager** in the **Navigation Bar** at the top of the page.
- 2. Click the Create New Query link:

| Query Manager                                                                                |
|----------------------------------------------------------------------------------------------|
| nter any information you have and click Search. Leave fields blank for a list of all values. |
| Find an Existing Query   Create New Query                                                    |
| *Search By: Query Name V begins with                                                         |
| Search Advanced Search                                                                       |
|                                                                                              |

3. The Find an Existing Record search page will appear:

| Records Query Expressions Prompts Fields     | Criteria Having View SQL Run |
|----------------------------------------------|------------------------------|
| Query Name: New Unsaved Query                | Description:                 |
| Find an Existing Record                      |                              |
| *Search By: Record Name velocity begins with | UOD                          |

This page is the first in a series of pages that you use to define a query within **Query Manager**. You can access each of the pages by clicking the tab at the top of the page.

- First, we'll look at one of the most frequently used records (tables) to start to get familiar with the data in UD Financials.
  - 4. In the Search by field (this field is not case-sensitive), type UOD
  - 5. Click Search button. You should see a page similar to the following:

| Records Query Expressions Prompts Fields Criter               | ia Having View SQL Run                                  |
|---------------------------------------------------------------|---------------------------------------------------------|
| Query Name: New Unsaved Query Descrip                         | ption:                                                  |
| Find an Existing Record                                       | Query security determines                               |
| Search By: Record Name Degins with UOD Search Advanced Search | (tables) you have available<br>to you in Query Manager. |
| Search Results                                                |                                                         |
| Record <u>Customize</u>   Find   View All   <sup>21</sup>     | First 🚺 1-20 of 83 D Last                               |
| Recname                                                       | Add Record Show Fields                                  |
| UOD_ACCOUNT_PRE - UoD Account Convert Table prev              | Add Record Show Fields                                  |
| UOD_ACCOUNT_TBL                                               | Add Record Show Fields                                  |
| UOD_ACCT_VW                                                   | Add Record Show Fields                                  |
| UOD_AWD_ATRB_VW - Award Parent Record                         | Add Record Show Fields                                  |
| UOD_AWD_BUD_VW - Grants Award Budget data                     | Add Record Show Fields                                  |
| UOD_BALANCES                                                  | Add Record Show Fields                                  |

These are the custom UD tables, some of the most useful to you will be:

**UOD\_BALANCES** – Purpose balances

**UOD\_TRANS\_DTL** – Purpose transaction details

UOD\_TRN\_NOTE\_VW – Transaction tag details (click the Last link to find it)

**Note**: Sometimes the record you want to use will be located near the bottom of the list, click one of the links labeled **View All** or **Last** or use the arrow buttons in the blue **Record** header. The links look similar to the following:

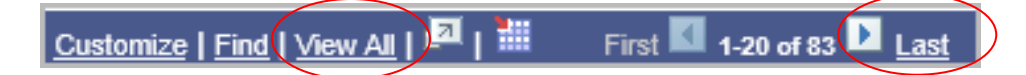

6. Click the Show Fields link to see fields in UOD\_BALANCES.

| Record Customize   Find   View All   🗖           | 📕 🖬 First 🚺 1- | 20 of 83 🕨 Last |
|--------------------------------------------------|----------------|-----------------|
| Recname                                          | Add Record     | Show Fields     |
| UOD_ACCOUNT_PRE - UoD Account Convert Table prev | Add Record     | Show Fields     |
| UOD_ACCOUNT_TBL                                  | Add Record     | Show Fields     |
| UOD_ACCT_VW                                      | Add Record     | Show Fields     |
| UOD_AWD_ATRB_VW - Award Parent Record            | Add Record     | Show Fields     |
| UOD_AWD_BUD_VW - Grants Award Budget data        | Add Record     | Show Fields     |
| UOD_BALANCES                                     | Add Record     | Show Fields     |
| UOD_BALANCES2                                    | Add Record     | Show Fields     |
| UOD_BENEFITS_VW                                  | Add Record     | Show Fields     |
| UOD_BLDG_HIS                                     | Add Record     | Show Fields     |
| UOD_BUDCAT_ACCT                                  | Add Record     | Show Fields     |

You should see the following:

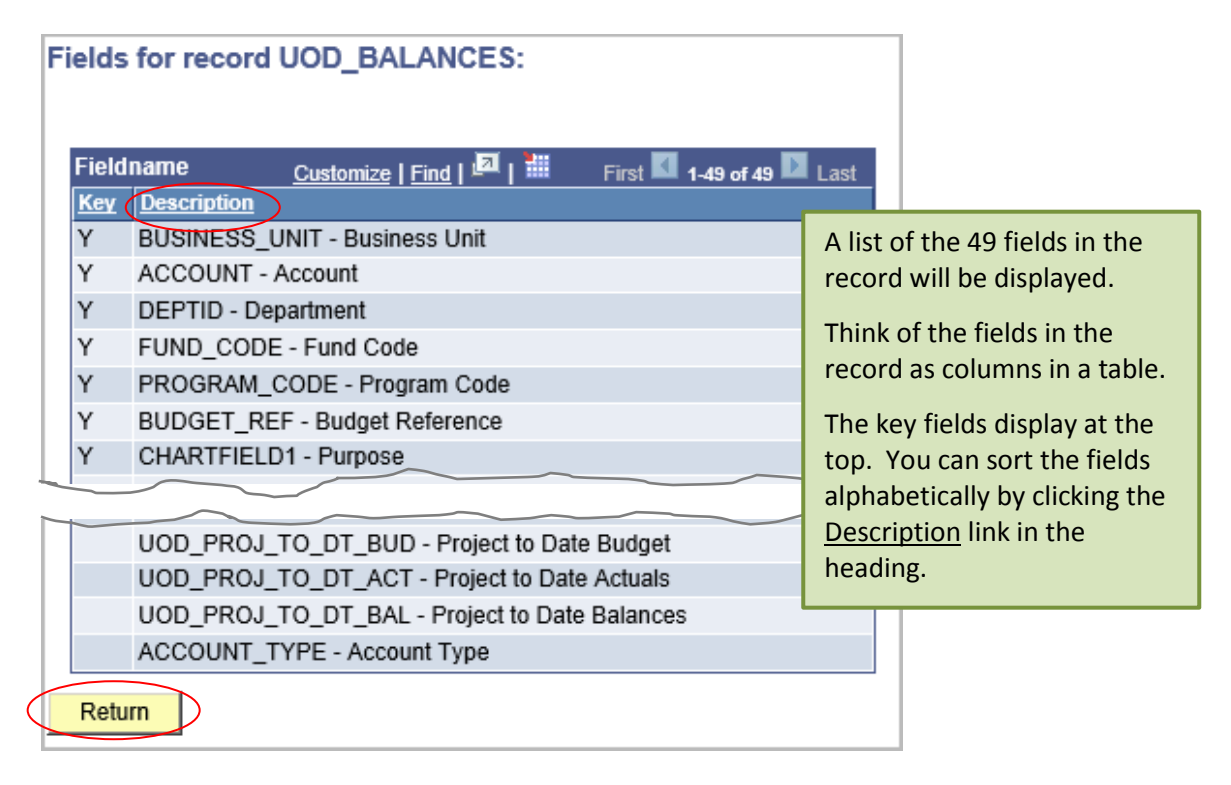

7. Click the **Return** button to go back to the list of records (tables).

- Next, we'll create a new query with a standard PS record (table).
  - 8. Click Query Manager in the Navigation Bar at the top of the page.
  - 9. Click the Create New Query link:

| Query Manager                                                                                                    |             |
|----------------------------------------------------------------------------------------------------|-------------|
| Enter any information you have and click Search Leave fields blank for a list of a Find an Existing Que ( Create New Query *Search By: Query Name  Begins with Advanced Search | ill values. |

10. The Find an Existing Record search page will appear. In the Search by field, type GL

| Records Query Expressions Prompts Fields | Criteria Having View SQL Run |
|------------------------------------------|------------------------------|
| Query Name: New Unsaved Query            | Description:                 |
| Find an Existing Record                  |                              |
| *Search By: Record Name V begins with    | GL                           |
| Search Advanced Search                   |                              |
|                                          |                              |

11. You should see a page similar to the following. Click the Add Record link for GL\_ACCOUNT\_TBL.

| Search Results                      |                             |             |                 |
|-------------------------------------|-----------------------------|-------------|-----------------|
| Record                              | Customize   Find   View All | 📕 🛛 First 🚺 | 1-8 of 8 🚺 Last |
| Recname                             |                             | Add Record  | Show Fields     |
| GLC8572_CLS_VW - GLC8572 Permiss    | sion Security               | Add Record  | Show Fields     |
| GLC8572_DYN_VW - GLC8572 Dynam      | ic Rule Security            | Add Record  | Show Fields     |
| GLC8572_OPR_VW - GLC8572 Operat     | or Security View            | Add Record  | Show Fields     |
| GL_ACCOUNT_TBL - Accounts           | (                           | Add Record  | Show Fields     |
| GL_JRNL_CYDWN - Journal Operator 1  | Template                    | Add Record  | Show Fields     |
| GL_JRNL_TMPLT - Journal Operator Te | emplate                     | Add Record  | Show Fields     |
| GL_JRN_CYDWN_VW - Journal Operat    | tor Template                | Add Record  | Show Fields     |
| GL_OLAP_LED_REQ - Build Ledger Cu   | be Request                  | Add Record  | Show Fields     |

12. Click **OK** when this message box appears. It will automatically create a criteria because this record is effective dated.

| Message                                                                                           | × |
|---------------------------------------------------------------------------------------------------|---|
| An effective date criteria has been automatically added for this effective dated record. (139,60) |   |
| ОК                                                                                                |   |

#### Effective Date:

Tables with values that are subject to change over time have Effective Dates so that an accurate history can be maintained.

For example the **GL Dept** table is effective dated so that department name changes can be stored historically. You should now be viewing the **Query** tab, which should look similar to the following:

|                 | Recor                                                                                                    | rds    | Quer | y Expressions       | Prompts        | Fields       | Criteria   | Having             | View      | SQL            | Run            |          |        |       |
|-----------------|----------------------------------------------------------------------------------------------------|--------|------|---------------------|----------------|--------------|------------|--------------------|-----------|----------------|----------------|----------|--------|-------|
|                 | Query                                                                                                    | Name:  | Ne   | w Unsaved Query     |                |              | Des        | cription:          |           |                |                |          |        |       |
|                 | Click folder next to record to show fields. Check fields to add to query. Uncheck fields to remove from query. Add additional records by clicking the records tab. When finished click the fields tab. |        |      |                     |                |              |            |                    |           |                |                |          |        |       |
|                 | Chosen Records                                                                                                    |        |      |                     |                |              |            |                    |           |                |                |          |        |       |
|                 | Alias Record                                                                                                    |        |      |                     |                |              |            |                    |           |                |                |          |        |       |
| $\triangleleft$ | 🗁 A                                                                                                    | GL_A   | ccou | INT_TBL - Accounts  | >              |              |            |                    |           | <u>Hierarc</u> | <u>hy Join</u> |          | -      |       |
|                 |                                                                                                    |        | С    | heck All            |                | Und          | check All  |                    |           |                |                |          |        |       |
|                 |                                                                                                    | Fields |      |                     |                |              |            | <u>Find</u>   Viev | v All I   | First 🚺        | 1-34 of 34     | Last     |        |       |
|                 |                                                                                                    |        | D    | SETID - SetID       |                |              |            | 7                  | oin SP S  |                | IONVW -        | 94       |        |       |
|                 |                                                                                                    |        | D    | ACCOUNT - Accou     | nt             |              |            | <u>8</u>           | ec vw - I | ableSe         | <u>t ID's</u>  | 9        |        |       |
|                 |                                                                                                    |        | 0    | EFFDT - Effective D | )ate           |              |            |                    | <b></b>   |                |                |          |        |       |
|                 |                                                                                                    |        |      | EFF_STATUS - Sta    | tus as of Effe | ective Date  |            |                    |           | A lis          | t of th        | e 34 fie | elds i | n the |
|                 |                                                                                                    |        |      | DESCR - Description | n              |              |            |                    |           | reco           | ord will       | l be dis | play   | ed.   |
|                 |                                                                                                    |        |      | DESCRSHORT - S      | hort Descript  | ion          |            |                    | I         |                |                |          |        |       |
|                 |                                                                                                    |        |      | DESCRLONG - Des     | scription      |              |            |                    |           |                |                | 94       |        |       |
|                 |                                                                                                    |        |      | BUDG_OVERRIDE       | _ACCT - Bud    | lget Overric | de Account |                    |           |                |                | 94       |        |       |
|                 |                                                                                                    |        |      | ACCOUNTING_OW       | /NER - Acco    | unting Own   | er         |                    |           |                |                | 94       |        |       |
|                 | AB_ACCOUNT_SW - ABM Account                                                                                                    |        |      |                     |                |              |            |                    |           |                | 94             |          |        |       |
|                 | GL_ACCOUNT_SW - General Ledger Account                                                                                                    |        |      |                     |                |              |            |                    |           |                |                | 94       |        |       |
|                 |                                                                                                    |        |      | PF_ACCOUNT_SW       | / - Performan  | ice Measur   | ement      |                    |           |                |                | 94       |        |       |
|                 |                                                                                                    | V      |      | ACCOUNT_TYPE -      | <u>Jo</u><br>A | oin ACCT     | TYPE       | TBL -              | 94        |                |                |          |        |       |

**Note**: PS names the first record you select as "A". If you use more than one record in a query, PS will name the second record "B", etc.

- 13. For this exercise, you will select the following fields. Click the checkmark box in front of each of the following seven fields:
  - SETID SetID
  - ACCOUNT Account
  - EFFDT Effective Date
  - EFF\_STATUS Status as of Effective Date
  - DESC Description
  - ACCOUNT\_TYPE Account Type

**Helpful Hint:** The A-Z button ( $\stackrel{!}{\not{z}}$ ) located in the upper right-hand corner sorts the fields in alphabetical order. It is a toggle button—if you click it once the fields are alphabetized; if you click it a second time, the fields return to their original order.

**Note**: On the right-hand side of the page you will see information about "joins" (underlined blue text). We will discuss this topic in a later exercise. Query Security determines which table joins you will see.

#### 14. Click the Fields tab.

You should see following page, which lists the fields you selected in the previous step.

| Records Query Expressions Prompts Fields Criteria Having View SQL Run              |                |       |        |        |                        |              |            |            |  |  |  |  |  |
|------------------------------------------------------------------------------------|----------------|-------|--------|--------|------------------------|--------------|------------|------------|--|--|--|--|--|
| Query Name: New Unsaved Query Description:                                         |                |       |        |        |                        |              |            |            |  |  |  |  |  |
| View field properties, or use field as criteria in query statement. Reorder / Sort |                |       |        |        |                        |              |            |            |  |  |  |  |  |
| Fields                                                                             |                |       |        | Custo  | mize   Find   View All | 🛛 📔 🛛 Fir    | st 🚺 1-6 o | f 6 🚺 Last |  |  |  |  |  |
| Col Record.Fieldname                                                               | Format         | Ord   | XLAT   | Agg    | Heading Text           | Add Criteria | Edit       | Delete     |  |  |  |  |  |
| 1 A.SETID - SetID                                                                  | Char5          |       |        |        | SetID                  | 94           | Edit       | -          |  |  |  |  |  |
| 2 A.ACCOUNT - Account                                                              | Char10         |       |        |        | Account                | <b>%</b>     | Edit       | —          |  |  |  |  |  |
| 3 A.EFFDT - Effective Date                                                         | Date           |       |        |        | Eff Date               | 9            | Edit       | -          |  |  |  |  |  |
| 4 A.EFF_STATUS - Status as of Effective Date                                       | Char1          |       | Ν      |        | Status                 | <b>%</b>     | Edit       | -          |  |  |  |  |  |
| 5 A.DESCR - Description                                                            | Char30         |       |        |        | Descr                  | 9            | Edit       | -          |  |  |  |  |  |
| 6 A.ACCOUNT_TYPE - Account Type                                                    | Char1          |       |        |        | Туре                   | 9            | Edit       | -          |  |  |  |  |  |
| Save As New Query Preference                                                       | s <u>Prope</u> | rties | Publis | h as F | eed <u>New Union</u>   |              |            | Return To  |  |  |  |  |  |

#### 15. Save the query with the **<u>Save As</u>** link.

(NEVER use the Save button, it is too easy to overwrite a Public query).

You should see a page that looks similar to the following:

| Enter a name  | to save this query as: |
|---------------|------------------------|
| *Query:       |                        |
| Description:  |                        |
| Folder:       |                        |
| *Query Type:  | User 🔽                 |
| *Owner:       | Private 🔽              |
| Query Definit | ion:                   |
|               |                        |
| ОК            | Cancel                 |

**Note**: Keep in mind the following naming conventions when you create a name for a new query:

- Before you save the query, confirm that someone else doesn't have the same initials you do.
- If your initials are not already in use, name your query using the first three initials of your name.
- 16. Enter the following:

Query - type the name of the query: **xxx\_class** (where **xxx** represents your initials). For example, if your name is Shannon Michelle North, you would type **smn\_class**.

Description - type: query class exercise 1 Query Type - confirm that User is selected. Owner - confirm that Private is selected. 17. Your completed Save As page will look similar to this:

| Enter a name  | to save this query as: |
|---------------|------------------------|
|               |                        |
| *Query:       | smn_class              |
| Description:  | query class exercise 1 |
| Folder:       |                        |
| *Query Type:  | User 🔽                 |
| *Owner:       | Private                |
| Query Definit | ion:                   |
|               |                        |
|               |                        |
| ОК            | Cancel                 |

- 18. Click **OK**.
- 19. Click the Run tab.

You should see a page similar to the following:

| Record | s Query          | Expressions                  | Prompts Field | ls Criter | ia Having View SQL Run         |      |
|--------|------------------|------------------------------|---------------|-----------|--------------------------------|------|
|        |                  |                              |               |           |                                |      |
|        |                  |                              |               |           |                                |      |
| View / | All   Rerun Quer | First 🔳 1-100 of 1970 🕑 Last |               |           |                                |      |
|        | SetID            | Account                      | Eff Date      | Status    | Descr                          | Туре |
| 1      | UOD01            | 140130                       | 01/01/1951    | A         | ELECTRONICS SHOP EXPENSE       | E    |
| 2      | UOD01            | 140140                       | 01/01/1951    | A         | STUDENT CENTER EXPENSE         | E    |
| 3      | UOD01            | 140150                       | 01/01/1951    | A         | PHYSICS SHOP EXPENSE           | E    |
| 4      | UOD01            | 140160                       | 01/01/1951    | A         | UPS SHIPMENTS-CENT REC/DEL-ONL | E    |
| 5      | UOD01            | 140170                       | 01/01/1951    | A         | ELECTRICAL ENGNRNG SHOP EXPENS | E    |
| 6      | UOD01            | 140180                       | 01/01/1951    | A         | SAFETY OFFICE-RADIOACTIVE MATE | E    |
| 7      | UOD01            | 140190                       | 01/01/1951    | A         | ANIMAL MAINTENANCE EXPENSE     | E    |
| 8      | UOD01            | 140200                       | 01/01/1951    | A         | COPY MACHINE SUPPLIES          | E    |
| 9      | UOD01            | 140210                       | 01/01/1951    | A         | MATERIALS & METALLURGY EXPENSE | E    |
| 10     | UOD01            | 140220                       | 01/01/1951    | A         | BIOLOGICAL SERVICES STOCKROOM  | E    |
| 11     | UOD01            | 140230                       | 01/01/1951    | A         | RSCH OFC SMALL BALANCE ACCT CL | E    |
| 12     | UOD01            | 140240                       | 01/01/1951    | A         | WELLNESS BENEFIT               | E    |
| 13     | UOD01            | 140250                       | 01/01/1951    | A         | NON-CENTRAL COMPUTER CHARGES   | E    |
| 14     | UOD01            | 140260                       | 01/01/1951    | A         | NON-CENTRAL COMPUTER CHARGES   | E    |
| 15     | UOD01            | 140270                       | 01/01/1951    | A         | LEWES STOCKROOM                | E    |

You should see six columns and a number of rows of data. Note the number of rows you receive, which is indicated above the right-most column on the page. In this example page, 1970 rows are returned. You cannot sort the results on the Run tab, go to the Fields tab and use the Reorder / Sort button.

#### Pages Used to Create a Query

The pages listed in the following table are those used to create a new query.

**Note**: The following table is based on information from the PS PeopleBooks online documentation. This information is included here for reference.

| Page Name                   | Definition Name      | Navigation                                                                                                    | Usage                                                              |
|-----------------------------|----------------------|----------------------------------------------------------------------------------------------------|--------------------------------------------------------------------|
| Query                       | QRY_QUERY            | Reporting Tools, Query, Query Manager<br>Click the Create New Query link on the Query Manager search<br>page.<br>Click the Search button.<br>Click the Add Record link to select a record for the query.                                         | Select a record for the query criteria.                            |
| Fields                      | QRY_FIELDS           | Reporting Tools, Query, Query Manager, Fields<br>Select each field that you want to use in the query, and then<br>click the Add Criteria icon, or click the Check All button to select<br>all the fields associated with the record as criteria. | Select the fields to be<br>used as criteria for the<br>query.      |
| Criteria                    | QRY_CRITERIA         | Reporting Tools, Query, Query Manager, Criteria                                                                                                    | View and edit selection<br>criteria for your query<br>statement.   |
| Edit Criteria<br>Properties | QRY_CRITERIA_<br>SEC | Reporting Tools, Query, Query Manager, Criteria<br>Click the Add Criteria button on the Criteria page or click the<br>Use As Criteria link on the Fields page.                                                                                   | Edit selection criteria<br>properties for your<br>query statement. |

--End of Exercise--

# Adding New Criteria to a Field in a Query

You can view data for a specific department by adding criteria to a field in a query. The next exercise explains how to add new criteria to the **A.DEPTID** - **Department** field and shows you how to add the criteria that every query needs.

In addition to adding criteria to filter the information you want to see, there is a criteria that you should add to your query to enhance performance.

## Exercise 5—How to Add New Criteria to a Query

#### 1. Click the Fields tab.

You should see a page similar to the following:

| Records Query Expressions Prompts Fields Criteria Having View SQL Run                                                                       |               |            |             |            |                            |              |             |            |  |  |  |  |  |
|----------------------------------------------------------------------------------------------------|---------------|------------|-------------|------------|----------------------------|--------------|-------------|------------|--|--|--|--|--|
| Query Name: SMN_CLASS Description: query class exercise 1                                                                                   |               |            |             |            |                            |              |             |            |  |  |  |  |  |
| View field properties, or use field as criteria in query stater                                                                             | nent.         |            |             |            |                            |              | Reorder     | / Sorl     |  |  |  |  |  |
| Fields                                                                                                    |               |            |             | Custo      | mize   Find   View All   🖄 | ا 🔛 🖬 🖬      | st 🚺 1-6 of | f 6 💵 Last |  |  |  |  |  |
| Col Record.Fieldname                                                                                                    | <u>Format</u> | <u>Ord</u> | <u>XLAT</u> | <u>Agg</u> | Heading Text               | Add Criteria | Edit        | Delete     |  |  |  |  |  |
| 1 A.SETID - SetID                                                                                                    | Char5         |            |             |            | SetID                      | 94           | Edit        | -          |  |  |  |  |  |
| 2 A.ACCOUNT - Account                                                                                                    | Char10        |            |             |            | Account                    | 9            | Edit        | -          |  |  |  |  |  |
| 3 A.EFFDT - Effective Date                                                                                                    | Date          |            |             |            | Eff Date                   | 9            | Edit        | -          |  |  |  |  |  |
| 4 A.EFF_STATUS - Status as of Effective Date                                                                                                | Char1         |            | Ν           |            | Status                     | 9            | Edit        | -          |  |  |  |  |  |
| 5 A.DESCR - Description                                                                                                    | Char30        |            |             |            | Descr                      | 7            | Edit        | -          |  |  |  |  |  |
| 6 A.ACCOUNT_TYPE - Account Type                                                                                                    | Char1         |            |             |            | Туре                       | 9.)          | Edit        | -          |  |  |  |  |  |
| Save         Save As         New Query         Preferences         Properties         Publish as Feed         New Union         Return To S |               |            |             |            |                            |              |             |            |  |  |  |  |  |

2. On the A.ACCOUNT\_TYPE – Account Type field, click the Add Criteria icon 🐕

3. You will see the Edit Criteria Properties page:

| Edit Criteria Properties<br>Choose Expression 1<br>Type<br>© Field<br>○ Expression   | Expression 1 Choose Record and Field Record Alias.Fieldname: Chocount_TYPE - Account Type |                                                                                                    |
|--------------------------------------------------------------------------------------|-------------------------------------------------------------------------------------------|----------------------------------------------------------------------------------------------------|
| *Condition<br>Type:                                                                  | equal to                                                                                  |                                                                                                    |
| Choose Expression 2<br>Type<br>Field<br>Expression<br>Constant<br>Prompt<br>Subquery | Expression 2 Define Constant Constant: E Q                                                | The 5 Account Types are:<br>Expense (E)<br>Revenue (R)<br>Asset (A)<br>Liability (L)<br>Net Assets (Q) |
|                                                                                      |                                                                                           |                                                                                                    |

4. In the **Define Constant** box, type: **E** (not case sensitive)

**Note**: Because you chose to add criteria to the **A.ACCOUNT\_TYPE** field, that field is automatically placed in the **Choose Record and Field** box. To select a different field, click the magnifying glass icon in this box.

- 5. Click **OK**. You will return to the **Fields** page.
- 6. Click the **Criteria** tab to view the criteria you've added.

(A.EFFDT - Effective Date criteria was added automatically when you chose this record.)

| Records Query  | Expressions Prompts              | Fields Criteria Ha            | ing View SQL Run            |                         |  |  |
|----------------|----------------------------------|-------------------------------|-----------------------------|-------------------------|--|--|
| Query Name: SM | N_CLASS                          | Description: qu               | ery class exercise 1        | S Feed -                |  |  |
| Add Criteria   | Group Criteria Reorder Cr        | iteria                        |                             |                         |  |  |
| Criteria       |                                  |                               | Customize   Find   🗖   🛗    | First 🚺 1-2 of 2 🚺 Last |  |  |
| Logical        | Expression1                      | Condition Type                | Expression 2                | Edit Delete             |  |  |
|                | A.EFFDT - Effective Date         | Eff Date <=                   | Current Date                | Edit –                  |  |  |
| AND            | A.ACCOUNT_TYPE - Account Ty      | /pe equal to                  | E                           | Edit –                  |  |  |
| Save           | <u>Save As New Query Prefere</u> | ences <u>Properties</u> Publi | sh as Feed <u>New Union</u> | Return To Search        |  |  |

7. Click the **Run** tab.

| Record | s Query         | Expressions Pr        | ompts Fields    | Criteria | Having View SQL Run            |                             |
|--------|-----------------|-----------------------|-----------------|----------|--------------------------------|-----------------------------|
|        |                 |                       |                 |          |                                |                             |
|        |                 |                       |                 |          |                                |                             |
| View   | All   Rerun Que | ry   Download to Exce | Download to XML |          |                                | First 🔳 1-100 of 676 🔍 Last |
|        | SetID           | Account               | Eff Date        | Status   | Descr                          | Туре                        |
| 1      | UOD01           | 120200                | 01/01/1951      | A        | PROFESSIONAL STAFF FULL-TIME   | E                           |
| 2      | UOD01           | 120201                | 11/11/2004      | 1        | (D)DO NOT USE, USE 120200      | E                           |
| 3      | UOD01           | 120299                | 01/01/1951      | A        | COMPENSATED ABSENCES           | E                           |
| 4      | UOD01           | 120300                | 01/01/1951      | A        | PROFESSIONAL STAFF PART-TIME   | E                           |
| 5      | UOD01           | 120400                | 01/01/1951      | Α        | SUPPLEMENTAL PAY - PROFESSIONA | F                           |

Note that you now have fewer rows and all of your rows have Type = E. This sample has 676 rows.

| End o | of Exe | rcise |
|-------|--------|-------|
|-------|--------|-------|

## Adding a New Field to a Query

If you decide you want to see more information for each row, you can add a new field to a query. In the next exercise, you will add the **UOD\_CHRTFLD1\_DESCR – Description** field to the query you've created.

## Exercise 6—How to Add a New Field to a Query

- 1. Click the **Query** tab to view the available fields.
- 2. Click the record icon 🔁 to show the available fields

| Records Que                               | ery Expre                          | ssions Promp                            | ts Fields                                  | Criteria Havi              | ng View SQL        | Run                |    |
|-------------------------------------------|------------------------------------|-----------------------------------------|--------------------------------------------|----------------------------|--------------------|--------------------|----|
| Query Name: S                             | SMN_CLASS                          |                                         |                                            | Description                | : query class ex   | xercise 1          |    |
| Click folder next t<br>records by clickin | o record to she<br>g the records t | ow fields. Check f<br>tab. When finishe | ields to add to qu<br>d click the fields t | iery. Uncheck field<br>ab. | s to remove from q | uery. Add addition | al |
| Chosen Records                            | \$                                 |                                         |                                            |                            |                    |                    |    |
| Alias Record                              | COUNT_TBL -                        | - Accounts                              |                                            |                            |                    | Hierarchy Join     | -  |
| Save                                      | Save As                            | New Query                               | Preferences                                | Properties                 | Publish as Feed    | New Union          |    |

3. Click the checkbox in front of the field: DESCRSHORT - Short Description

| Chose                                      | en Reco                 | rds |                                          |                                                          |  |  |  |  |
|--------------------------------------------|-------------------------|-----|------------------------------------------|----------------------------------------------------------|--|--|--|--|
| Alias Record                               |                         |     |                                          |                                                          |  |  |  |  |
| A GL_ACCOUNT_TBL - Accounts Hierarchy Join |                         |     |                                          |                                                          |  |  |  |  |
|                                            |                         | С   | heck All Uncheck                         | ck All                                                   |  |  |  |  |
|                                            | Fields                  |     |                                          | <u>Find</u>   View All 🛛 First <b>I 1-34 of 34 </b> Last |  |  |  |  |
|                                            | $\checkmark$            | 0   | SETID - SetID                            | Join SP SETID NONVW -                                    |  |  |  |  |
|                                            | $\checkmark$            | 0   | ACCOUNT - Account                        |                                                          |  |  |  |  |
|                                            | $\checkmark$            | 0   | EFFDT - Effective Date                   | 94                                                       |  |  |  |  |
|                                            | $\checkmark$            |     | EFF_STATUS - Status as of Effective Date | 94                                                       |  |  |  |  |
|                                            |                         |     | DESCR - Description                      | 9.                                                       |  |  |  |  |
| (                                          |                         |     | DESCRSHORT - Short Description           | 9.                                                       |  |  |  |  |
|                                            | DESCRLONG - Description |     |                                          |                                                          |  |  |  |  |
|                                            |                         |     | BUDG_OVERRIDE_ACCT - Budget Override Ad  | Account 😪                                                |  |  |  |  |

#### 4. Click the **Fields** tab to confirm that the field has been added to the list of fields.

| View field properties, or use field as criteria in query statement. Reorder / Sor |               |             |             |            |                      |              |      |             |
|-----------------------------------------------------------------------------------|---------------|-------------|-------------|------------|----------------------|--------------|------|-------------|
| Fields Customize   Find   View All   🕮   🛗 First 🚺 1-7 of 7                       |               |             |             |            |                      |              |      | r 7 🚺 Last  |
| Col Record.Fieldname                                                              | <u>Format</u> | <u>Ord</u>  | <u>XLAT</u> | <u>Agg</u> | Heading Text         | Add Criteria | Edit | Delete      |
| 1 A.SETID - SetID                                                                 | Char5         |             |             |            | SetID                | 94           | Edit | -           |
| 2 A.ACCOUNT - Account                                                             | Char10        |             |             |            | Account              | 94           | Edit | -           |
| 3 A.EFFDT - Effective Date                                                        | Date          |             |             |            | Eff Date             | 94           | Edit | -           |
| 4 A.EFF_STATUS - Status as of Effective Date                                      | Char1         |             | Ν           |            | Status               | 94           | Edit | -           |
| 5 A.DESCR - Description                                                           | Char30        |             |             |            | Descr                | 94           | Edit | -           |
| 6 A.ACCOUNT_TYPE - Account Type                                                   | Char1         |             |             |            | Туре                 | 9            | Edit | -           |
| 7 A.DESCRSHORT - Short Description                                                | Char10        |             |             |            | Short Desc           | 94           | Edit | -           |
| Save As New Query Preferences                                                     | Proper        | <u>ties</u> | Publis      | h as F     | eed <u>New Union</u> |              |      | Return To S |

5. Click the Save As link.

- 6. In the **Query** field type: **xxx\_class2** (where **xxx** are your initials)
- 7. In the **Description** field type: query class exercise 6
- 8. Click **OK**.

| Enter a name  | Enter a name to save this query as: |  |  |  |  |  |
|---------------|-------------------------------------|--|--|--|--|--|
| *Query:       | SMN_CLASS2                          |  |  |  |  |  |
| Description:  | query class exercise 6              |  |  |  |  |  |
| Folder:       |                                     |  |  |  |  |  |
| *Query Type:  | User 🔽                              |  |  |  |  |  |
| *Owner:       | *Owner: Private                     |  |  |  |  |  |
| Query Definit | ion:                                |  |  |  |  |  |
|               |                                     |  |  |  |  |  |
|               |                                     |  |  |  |  |  |
| OK Cancel     |                                     |  |  |  |  |  |

9. Click the **Run** tab.

Note the new column on the far right for **Short Descr**.

| ecor | ds I Quen     |                  | Promote           | Fields    | Criteria Having View SO Run    |         |                  |
|------|---------------|------------------|-------------------|-----------|--------------------------------|---------|------------------|
| CCOL |               | L LAPICSSIONS    | Trompts           | Tielus    | Chiteria Having View Stat. Run |         |                  |
|      |               |                  |                   |           |                                |         |                  |
|      |               |                  |                   |           |                                |         |                  |
| √iew | All   Rerun C | Query   Download | to Excel   Downlo | ad to XML |                                | First 🔳 | 1-100 of 676 🕨 🛓 |
|      | SetID         | Account          | Eff Date          | Status    | Descr                          | Туре    | Short Desc       |
| 1    | UOD01         | 120200           | 01/01/1951        | A         | PROFESSIONAL STAFF FULL-TIME   | E       | PROF FT          |
| 2    | UOD01         | 120201           | 11/11/2004        | 1         | (D)DO NOT USE, USE 120200      | E       | PROF FT          |
| 3    | UOD01         | 120299           | 01/01/1951        | A         | COMPENSATED ABSENCES           | E       | COMP ABSEN       |
| 4    | UOD01         | 120300           | 01/01/1951        | A         | PROFESSIONAL STAFF PART-TIME   | E       | PROF PT          |
| 5    | UOD01         | 120400           | 01/01/1951        | A         | SUPPLEMENTAL PAY - PROFESSIONA | E       | SUPPL PR         |
| 6    | UOD01         | 120500           | 01/01/1951        | A         | OFF-CAMPUS - PROFESSIONAL      | E       | OFF-CMP PR       |
| 7    | UOD01         | 120700           | 01/01/1951        | A         | DISABILITY PAY PROFESSIONALS   | E       | DISABILITY       |
| 8    | UOD01         | 120800           | 05/04/2010        | A         | POST DOC/FACULTY FELLOW        | E       | POSTDOC          |
| 9    | UOD01         | 120801           | 11/12/2004        | 1         | (D)DO NOT USE, USE 120800      | E       | POST-DOCTO       |
| 10   | UOD01         | 120802           | 11/12/2004        | 1         | (D)DO NOT USE, USE 120800      | E       | POST-DOCTO       |
| 11   | UOD01         | 121000           | 01/01/1951        | A         | CHAIRPERSONS                   | E       | CHAIRPERSO       |
| 12   | UOD01         | 121010           | 01/23/2006        | 1         | (D)DO NOT USE, USE 121000      | E       | DO NOT USE       |
| 13   | UOD01         | 121020           | 01/23/2006        | 1         | (D)DO NOT USE, USE 121000      | E       | DO NOT USE       |
| 14   | UOD01         | 121100           | 01/01/1951        | A         | FACULTY FULL-TIME (BARGAINING  | E       | FACULTY FT       |
| 15   | UOD01         | 121101           | 11/12/2004        | 1         | (D)DO NOT USE, USE 121100      | E       | FACULTY FT       |
| 16   | UOD01         | 121102           | 11/12/2004        | 1         | (D)DO NOT USE, USE 121100      | E       | FACULTY FT       |
| 17   | UOD01         | 121110           | 01/23/2006        | 1         | (D)DO NOT USE, USE 121100      | E       | DO NOT USE       |
| 18   | UOD01         | 121120           | 01/23/2006        | 1         | (D)DO NOT USE, USE 121100      | E       | DO NOT USE       |
| 19   | UOD01         | 121200           | 01/01/1951        | A         | FACULTY PART-TIME              | E       | FACULTY PT       |
| 20   | UOD01         | 121300           | 01/01/1951        | A         | FACULTY SUMMER SUPPLEMENT      | E       | FAC SMR          |
| 21   | UOD01         | 121400           | 01/01/1951        | A         | SUPPLEMENTAL PAY-FACULTY       | E       | SUPPL FAC        |
| 22   | UOD01         | 121500           | 01/01/1951        | А         | OFF CAMPUS FACULTY             | E       | OFF CMP FC       |
| 23   | UOD01         | 121600           | 01/01/1951        | A         | ACADEMIC CENTER DIRECTORS      | E       | ACD CT DIR       |
| 24   | UOD01         | 121700           | 01/01/1951        | A         | SALARIED STAFF - TEACHING      | E       | SAL ST TC        |
| 25   | UOD01         | 121800           | 01/01/1951        | A         | SUMMER FAC ADMIN/RESEARCH      | E       | SMR FAC          |
| 26   | UOD01         | 121900           | 01/01/1951        | А         | SUMR FAC-NO RETIREMENT         | E       | SUMR FAC         |

--End of Exercise-

## **Using Other Condition Types**

A condition type determines how Query Manager compares the values of the first (left-hand) expression to the second (right-hand) expression. The following table describes the available condition types. For each of the condition types, Query Manager offers a *not* option that reverses its effect. For example, *not equal to* returns all rows that *equal to* would not return.

**Note**: It's always better to use the *not* version of an operator rather than the NOT operator on the entire criterion. When you use NOT, Query can't use SQL indexes to increase the data search. When you use the *not* version of an operator, Query can translate it into a SQL expression, which enables it to use the indexes.

| Condition Types | When It Returns a Row                                                                                                    |
|-----------------|----------------------------------------------------------------------------------------------------|
| between         | The value in the selected record field falls between two comparison values. The range is inclusive.                                                                                                    |
| equal to        | The value in the selected record field exactly matches the comparison value.                                                                                                    |
| exists          | This operator is different from the others, in that it doesn't compare a record field<br>to the comparison value. The comparison value is a subquery. If the subquery<br>returns any data, PS Query returns the corresponding row.                                                                                         |
| greater than    | The value in the record field is greater than the comparison value.                                                                                                    |
| in list         | The value in the selected record field matches one of the comparison values in a list.                                                                                                    |
| in tree         | The value in the selected record field appears as a node in a tree created with PS Tree Manager. The comparison value for this operator is a tree or branch of a tree that you want PS Query to search.                                                                                                    |
| is null         | The selected record field doesn't have a value in it. You don't specify a comparison value for this operator. Key fields, required fields, character fields, and numeric fields do not allow null values.                                                                                                    |
| less than       | The value in the record field is less than the comparison value.                                                                                                    |
| like            | The value in the selected field matches a specified string pattern. The comparison value may be a string that contains wildcard characters. The wildcard characters that PS Query recognizes are % and                                                                                                    |
|                 | % matches any string of zero or more characters. For example, C% matches any string starting with C, including C alone.                                                                                                    |
|                 | _ matches any single character. For example, _ones matches any five-character string ending with <i>ones,</i> such as Jones or Cones.                                                                                                    |
|                 | PS Query also recognizes any wildcard characters that your database software supports. See your database management system documentation for details. To use one of the wildcard characters as a literal character (for example, to include a % in your string), precede the character with a \ (for example, percent\%\). |

**Note**: If you've selected the EFFDT field on an effective-dated table, PS Query also offers special effective date operators.

### Exercise 7—How to Use Other Condition Types

You can specify criteria in many ways. In an earlier exercise, you selected data where the Account Type was equal to a specific value. You may want to see data where a field is between a range of data, or greater than or less than a value, etc. You may also want to use wildcard characters in your criteria. In the following exercise, you will specify a range of values for the account field.

#### 1. Click the Fields tab.

| Records Query Expressions Prompt Fie                                 | lds Criter | ia Havin   | g View SQL Run                 |              |                     |  |  |  |
|----------------------------------------------------------------------|------------|------------|--------------------------------|--------------|---------------------|--|--|--|
| Query Name: SMN_CLASS2 Description: query class exercise 6 Si Feed - |            |            |                                |              |                     |  |  |  |
| View field properties, or use field as criteria in query statement.  |            |            |                                |              |                     |  |  |  |
| Fields                                                               |            | Cu         | istomize   Find   View All   🗖 | Firs 📔       | t 🖪 1-7 of 7 🕨 Last |  |  |  |
| Col Record.Fieldname                                                 | Format Ord | I XLAT Ag  | g Heading Text                 | Add Criteria | Edit Delete         |  |  |  |
| 1 A.SETID - SetID                                                    | Char5      |            | SetID                          | 94           | Edit –              |  |  |  |
| 2 A.ACCOUNT - Account                                                | Char10     |            | Account                        | 94           | Edit –              |  |  |  |
| 3 A.EFFDT - Effective Date                                           | Date       |            | Eff Date                       | <b>%</b>     | Edit –              |  |  |  |
| 4 A.EFF_STATUS - Status as of Effective Date                         | Char1      | Ν          | Status                         | <b>%</b>     | Edit –              |  |  |  |
| 5 A.DESCR - Description                                              | Char30     |            | Descr                          | <b>%</b>     | Edit –              |  |  |  |
| 6 A.ACCOUNT_TYPE - Account Type                                      | Char1      |            | Туре                           | 9            | Edit -              |  |  |  |
| 7 A.DESCRSHORT - Short Description                                   | Char10     |            | Short Desc                     | 9            | Edit –              |  |  |  |
| Save As New Query Preferences                                        | Properties | Publish as | s Feed New Union               |              | Return To Se        |  |  |  |

2. On the A.ACCOUNT - Account field, click the Add Criteria icon 🈘

You will see the Edit Criteria Properties page:

| Edit Criteria Properties<br>Choose Expression 1<br>Type<br>Field<br>C Expression                  | Expression 1 Choose Record and Field Record Alias.Fieldname: A.ACCOUNT - Account |
|---------------------------------------------------------------------------------------------------|----------------------------------------------------------------------------------|
| *Condition<br>Type:<br>Choose Expression 2<br>Type                                                | equal to Expression 2                                                            |
| <ul> <li>Field</li> <li>Expression</li> <li>Constant</li> <li>Prompt</li> <li>Subquery</li> </ul> | Define Constant Constant:                                                        |
| OK                                                                                                | 1                                                                                |

3. In the **Condition Type** field, click the drop-down arrow and select **between**.

- 4. In the **Expression 2** box, you will see two blank fields.
  - In the top field (Define Constant), type: 140000
  - In the bottom field (Define Constant 2), type: 149999

| Edit Criteria Properties<br>Choose Expression 1<br>Type | Expression 1            |
|---------------------------------------------------------|-------------------------|
| ● Field<br>○ Expression                                 | Record Alias.Fieldname: |
| *Condition<br>Type:                                     | between                 |
| Choose Expression 2<br>Type                             | Expression 2            |
| Const - Const Const - Field Const - Field               | Constant: 140000        |
| O Field - Const                                         | Define Constant 2       |
| O Field - Expr                                          | Constant 2: 149999      |
| O Expr - Field<br>O Expr - Expr                         |                         |
| OK Cance                                                | 1                       |

Your page should now look like this:

- 5. Click **OK**.
- 6. Click Save As link to save your work. Click OK.
- 7. Click the **Run** tab.

Your results should look like this. Note how many rows you now see.

| lecord | s Query              | Express       | ions Prompts       | Fields      | Criteria Having View SQL Run   |       |              |
|--------|----------------------|---------------|--------------------|-------------|--------------------------------|-------|--------------|
| View / | <u>All   Rerun Q</u> | uery   Downlo | pad to Excel   Dov | vnload to X | <u>ML</u>                      | First | 1-100 of 208 |
|        | SetID                | Account       | Eff Date           | Status      | Descr                          | Туре  | Short Desc   |
| 1      | UOD01                | 140000        | 12/07/2012         | A           | BUDGETING ONLY-SUPPLIES & EXP  | E     | BUDG ONLY    |
| 2      | UOD01                | 140100        | 01/01/1951         | A           | ATHLETIC SUPPLIES              | E     | ATHL SUP     |
| 3      | UOD01                | 140101        | 11/12/2004         | I.          | (D)DO NOT USE, USE 140100      | E     | ATHL SUP     |
| 4      | UOD01                | 140102        | 01/01/1951         | А           | ATHLETIC APPAREL               | E     | APPAREL      |
| 5      | UOD01                | 140110        | 01/01/1951         | A           | CHEMISTRY STOREROOM EXPENSE    | E     | CHEM STRM    |
| 6      | UOD01                | 140120        | 01/01/1951         | А           | CHEMISTRY-GLASS BLOWING EXPENS | E     | CHEM GLS     |
| 7      | UOD01                | 140130        | 01/01/1951         | A           | ELECTRONICS SHOP EXPENSE       | Е     | ELECTR SHP   |
| 8      | UOD01                | 140140        | 01/01/1951         | А           | STUDENT CENTER EXPENSE         | E     | STDT CTR E   |
| 9      | UOD01                | 140150        | 01/01/1951         | A           | PHYSICS SHOP EXPENSE           | E     | PHYSICS SH   |
| 10     | UOD01                | 140160        | 01/01/1951         | A           | UPS SHIPMENTS-CENT REC/DEL-ONL | E     | UPS SHIPME   |
| 11     | UOD01                | 140170        | 01/01/1951         | A           | ELECTRICAL ENGNRNG SHOP EXPENS | Е     | EEG SHOP     |
| 12     | UOD01                | 140180        | 01/01/1951         | А           | SAFETY OFFICE-RADIOACTIVE MATE | E     | RADIO WAST   |
| 13     | UOD01                | 140190        | 01/01/1951         | А           | ANIMAL MAINTENANCE EXPENSE     | E     | AN MAINT     |
| 14     | UOD01                | 140200        | 01/01/1951         | А           | COPY MACHINE SUPPLIES          | E     | COPY MACHI   |
| 15     | UOD01                | 140210        | 01/01/1951         | A           | MATERIALS & METALLURGY EXPENSE | E     | MAT MET E    |

--End of Exercise--

## **Using Wildcards**

You could have requested the information in the above exercise in another way. For example, you could have asked for all accounts that start with the characters 14. There are two ways to do this:

- The **percent sign (%)** is a wildcard that represents any number of characters. So, "14%" represents any character string beginning with "14" and followed by zero or other characters.
- The **underscore character (\_)** is a wildcard that represents one character. So, "14\_\_\_\_\_" (four underscores) represents "14XXXX" where "X" is any character.

| Exercise | 8—How to | <b>Use a Wildcard</b> |
|----------|----------|-----------------------|
|----------|----------|-----------------------|

1. To remove the added criteria (currently set to **between**), click the **Criteria** tab. You should see a page similar to the following:

| Records Query  | Expressions Prompts Fields                  | Criteria Havi      | ng View SQL Run          |                         |
|----------------|---------------------------------------------|--------------------|--------------------------|-------------------------|
| Query Name: SM | N_CLASS2                                    | Description: que   | ry class exercise 6      | Feed -                  |
| Add Criteria   | Group Criteria Reorder Criteria             |                    |                          |                         |
| Criteria       |                                             |                    | Customize   Find   🗖   🛗 | First 🚺 1-3 of 3 🕨 Last |
| Logical        | Expression1                                 | Condition Type     | Expression 2             | Edit Delete             |
|                | A.EFFDT - Effective Date                    | Eff Date <=        | Current Date             | Edit –                  |
| AND 🔽          | A.ACCOUNT_TYPE - Account Type               | equal to           | E                        | Edit –                  |
| AND 🔽          | A.ACCOUNT - Account                         | between            | 140000 AND 149999        | Edit –                  |
| Save           | Save As <u>New Query</u> <u>Preferences</u> | Properties Publish | as Feed New Union        | Return 1                |

2. On the **A.ACCOUNT - Account** field, click the **Edit** button

In the Edit Criteria Properties page:

- 3. Condition Type click the drop-down arrow and select like.
- 4. In the Expression 2 Define Constant field, type: 14%

Your page should look this:

| Edit Criteria Properties    |                         |
|-----------------------------|-------------------------|
| Choose Expression 1<br>Type | Expression 1            |
| Eield                       | Choose Record and Field |
|                             | AACCOUNT - Account      |
| *Condition<br>Type:         | like                    |
| Choose Expression 2         | Expression 2            |
| Constant                    | Define Constant         |
| O Prompt                    | Constant: 14%           |
| OK                          |                         |

5. Click **OK**.

#### 6. Click the **Run** tab.

Your results should look similar to this:

| Reco | rds Query              | Express       | ions Prompts       | Fields     | Criteria Having View SQL Run   |       |              |
|------|------------------------|---------------|--------------------|------------|--------------------------------|-------|--------------|
|      |                        |               |                    |            |                                |       |              |
|      |                        |               |                    |            |                                |       |              |
| Viev | <u>/ All   Rerun Q</u> | uery   Downlo | pad to Excel   Dov | nload to X | <u>ML</u>                      | First | 1-100 of 208 |
|      | SetID                  | Account       | Eff Date           | Status     | Descr                          | Туре  | Short Desc   |
| 1    | UOD01                  | 140000        | 12/07/2012         | A          | BUDGETING ONLY-SUPPLIES & EXP  | E     | BUDG ONLY    |
| 2    | UOD01                  | 140100        | 01/01/1951         | A          | ATHLETIC SUPPLIES              | E     | ATHL SUP     |
| 3    | UOD01                  | 140101        | 11/12/2004         | 1          | (D)DO NOT USE, USE 140100      | E     | ATHL SUP     |
| 4    | UOD01                  | 140102        | 01/01/1951         | A          | ATHLETIC APPAREL               | E     | APPAREL      |
| 5    | UOD01                  | 140110        | 01/01/1951         | A          | CHEMISTRY STOREROOM EXPENSE    | E     | CHEM STRM    |
| 6    | UOD01                  | 140120        | 01/01/1951         | A          | CHEMISTRY-GLASS BLOWING EXPENS | E     | CHEM GLS     |
| 7    | UOD01                  | 140130        | 01/01/1951         | A          | ELECTRONICS SHOP EXPENSE       | E     | ELECTR SHP   |
| 8    | UOD01                  | 140140        | 01/01/1951         | А          | STUDENT CENTER EXPENSE         | E     | STDT CTR E   |
| 9    | UOD01                  | 140150        | 01/01/1951         | А          | PHYSICS SHOP EXPENSE           | E     | PHYSICS SH   |
| 10   | UOD01                  | 140160        | 01/01/1951         | А          | UPS SHIPMENTS-CENT REC/DEL-ONL | E     | UPS SHIPME   |

7. Click the **Fields** tab.

### 8. Click the <u>Save As</u> link.

| Records Query Expressions Prompts Fie                          | lds 👔         | riteria    | Ha          | ving         | View SQL Run               | <u> </u>     |             |              |
|----------------------------------------------------------------|---------------|------------|-------------|--------------|----------------------------|--------------|-------------|--------------|
| Query Name: SMN_CLASS2                                         | Desc          | cripti     | on: que     | ery cla      | ss exercise 6              |              | 5           | Feed 👻       |
| View field properties, or use field as criteria in query state | ment.         |            |             |              |                            |              | Reorder     | / Sorl       |
| Fields                                                         |               |            |             | <u>Custo</u> | mize   Find   View All   🖄 | l 🔛 🖬 🖬      | st 🚺 1-7 of | 7 💵 Last     |
| Col Record.Fieldname                                           | <u>Format</u> | <u>Ord</u> | <u>XLAT</u> | <u>Agg</u>   | <u>Heading Text</u>        | Add Criteria | Edit        | Delete       |
| 1 A.SETID - SetID                                              | Char5         |            |             |              | SetID                      | 94           | Edit        | -            |
| 2 A.ACCOUNT - Account                                          | Char10        |            |             |              | Account                    | 94           | Edit        | -            |
| 3 A.EFFDT - Effective Date                                     | Date          |            |             |              | Eff Date                   | 9            | Edit        | -            |
| 4 A.EFF_STATUS - Status as of Effective Date                   | Char1         |            | N           |              | Status                     | 9            | Edit        | -            |
| 5 A.DESCR - Description                                        | Char30        |            |             |              | Descr                      | 9            | Edit        | -            |
| 6 A.ACCOUNT_TYPE - Account Type                                | Char1         |            |             |              | Туре                       | 9            | Edit        | -            |
| 7 A.DESCRSHORT - Short Description                             | Char10        |            |             |              | Short Desc                 | 94           | Edit        | -            |
| Save Save As New Query Preferences                             | Propert       | ies        | Publis      | h as F       | eed <u>New Union</u>       |              |             | Return To Se |

9. In the **Query** field, type: **xxx\_class\_criteria** (where **xxx** represent your initials).

- 10. In the Description field, type: query class criteria
- 11. Click **OK**.

| Enter a name  | to save this query as: |
|---------------|------------------------|
| *Query:       | SMN_CLASS_CRITERIA     |
| Description:  | query class criteria   |
| Folder:       |                        |
| *Query Type:  | User 🔽                 |
| *Owner:       | Private 🔽              |
| Query Definit | ion:                   |
|               |                        |
|               |                        |
| ОК            | Cancel                 |

#### Additional Information: Comparison between functionality of Edit buttons on Fields and Criteria tabs

| very Name: EL_CLASS_CRITERIA                                                                                                    | Des<br>stement                          | criptio | MC QU   | ery class exercise                                  |               | Reorde                | Feed -                 |
|----------------------------------------------------------------------------------------------------|-----------------------------------------|---------|---------|-----------------------------------------------------|---------------|-----------------------|------------------------|
| eida .                                                                                                    |                                         | _       |         | Contonice   First   View Ail                        | <b>ន</b> ាត ក | B 17.                 | er II tast             |
| al Record, Peldrame                                                                                                    | farmet                                  | 911     | KLAT    | Age Heading Test                                    | Add Criteria  | E:01                  | Deteta                 |
| 1 A.SETID - SHID                                                                                                    | Char5                                   |         |         | SettD                                               | 8             | Edit                  |                        |
| 2 A.ACCOUNT - Account                                                                                                    | Char10                                  | 2       |         | Account                                             | 8             | Edit                  | E                      |
| 3 A.EFFDT - Effective Date                                                                                                    | Date                                    |         |         | Eff Date                                            | 8             | Edit                  | <b>E</b>               |
| 4 A.EFF_STATUS - Status as of Effective Date                                                                                          | Char1                                   |         | N       | Status                                              | 8             | Edit                  | E                      |
| 5 A.ACCOUNT_TYPE - Account Type                                                                                                    | Chart                                   |         |         | Туре                                                | 8             | Edt                   |                        |
| 6 A.DESCR - Description                                                                                                    | Char30                                  | 3       |         | Descr                                               | 8             | Edit                  | 8                      |
|                                                                                                    |                                         |         |         |                                                     |               |                       |                        |
| 7 A DESCREHORT - Short Description Save Save As New Guers Profesers                                                                   | Charitë<br>sa Eropel                    | dæs     | Eutits  | Short Desc<br>shas Feed New Linut                   | 2             | Edž                   | Ratum To See           |
| 7 A DESCRISHORT - Short Description Save Save As New Guers Profesters It Field Properties Ield Name: A ACCOUNT TYPE - Account         | Chart8<br>83 Eropel                     | das     | Eutitis | Shart Desc<br>shas Feed New Unor                    | R<br>Edit but | Edit<br>ton i         | Return To See          |
| 7 ADESCREHORT - Short Description Save Save As New Courts Profesters lit Field Properties leid Name: A ACCOUNT_TYPE - Account leading | Chart8<br>ss Proces<br>Type<br>Assesses | dies    | Eutotes | Shart Desc<br>shas Feed frem Unor<br>The I<br>you t | Edit but      | Edf<br>ton i<br>ge th | In the Fields tab allo |

#### Criteria tab:

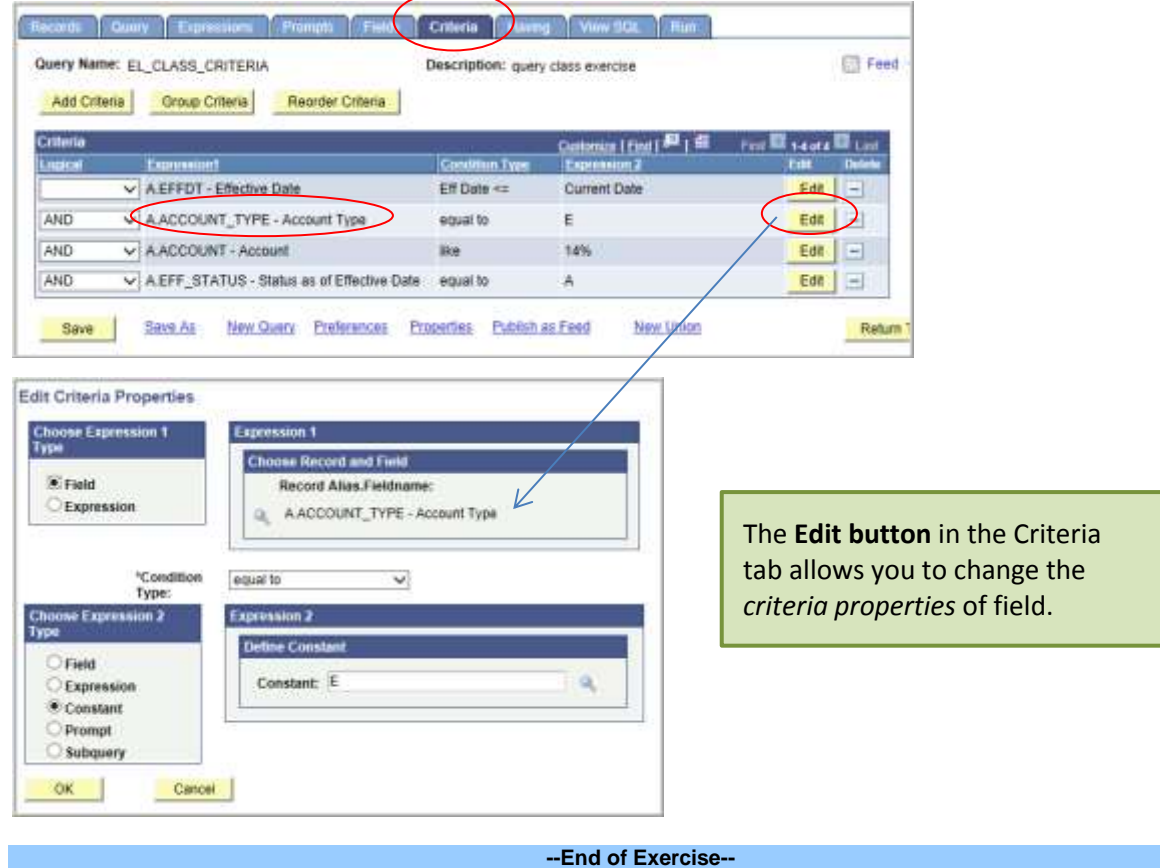